## **NERS Referral Form Web Site**

## Instructions

To use the system, point your web browser at www.nersdb.info and then:

| 3 Mozilia Firefox                                                                                                    |                                         |                         |
|----------------------------------------------------------------------------------------------------|-----------------------------------------|-------------------------|
| File Edit Yiew Higtory Bookmarks Iools Help                                                                                                    |                                         |                         |
| http://www.nersdb.iiys/ref_sys_open.php +                                                                                                    |                                         |                         |
| ♦ ⇒ ⊕ E ♠ C ⊗ www.nersdb.info/ref.sys/ref.sys/open.php                                                                                                    | ☆ ▼ 8 - Google                          | P 🕹 🗙 🦗 🖛               |
| Weles National Exercise<br>Referral Scheme (NERS)<br>Cynllun Atyrfeirio Claifion<br>i Wneud Ymarfer Corff Cymru<br>Thase are the referral pages for the Wales National Exercise Re | farral Schama                           |                         |
| These are the referral pages for the wates futional Exercise Re                                                                                                    | ierrar Scheme                           |                         |
| If you are a health professional, please click <u>HERE</u> for further information a                                                                                               | bout NERS                               |                         |
| If you have found this page as a patient or out of interest, please talk to your GP or other health pre-                                                                           | ofessional about exercise referral.     |                         |
| If you select your County from the list below and enter your password, you will be able to download a referral form and eligi<br>in your county.                                   | bility criteria for each of the exercis | se programmes available |
| County: Anglessey - Password: Next<br>Cymraeg                                                                                                    |                                         |                         |
| Change<br>4 Life<br>WLGA-CLILC                                                                                                    |                                         |                         |
| Designed and developed by Webucate 2000 Ltd.                                                                                                    |                                         |                         |

- 1) Select your county
- 2) Type in the password webucate
- 3) Click next.

| Mozilla Firefox                             |                                                                                                    | and the second second sec | A DESCRIPTION OF THE OWNER OF THE OWNER OF THE OWNER OF THE OWNER OF THE OWNER OF THE OWNER OF THE OWNER OF THE |           |
|---------------------------------------------|----------------------------------------------------------------------------------------------------|----------------------------------------------------------------------------------------------------|----------------------------------------------------------------------------------------------------|-----------|
| Eile Edit View History Bookmarks Tools Help |                                                                                                    |                                                                                                    |                                                                                                    | A # 1     |
| http://www.nersdb.iys/ref_sys_disp.php +    |                                                                                                    |                                                                                                    |                                                                                                    | 6 13      |
| ♦ → ⊖ □ ♠ C @ www.nersdb.info/ref.svs/ref   | svs disp.php                                                                                       |                                                                                                    | ☆ マ 8 - Google                                                                                                  | P ♣ X # + |
|                                             |                                                                                                    |                                                                                                    |                                                                                                    |           |
|                                             | Woles National Ex<br>Referral Scheme (<br>Cynllun Atgyfeirio<br>i Wneud Ymorfer                    | ercise<br>NERS)<br>Cleifion<br>Corff Cymru                                                                                                    |                                                                                                    |           |
|                                             | NERS Referral Pages 1                                                                              | or Powys                                                                                                    |                                                                                                    |           |
|                                             | Click on either Referral Form or Criteria below to view and print the appropriate pdf. This will a | ppear in a separate window. Close th                                                                                                    | e pdf window when you have finished.                                                                            |           |
|                                             | Exercise Programme                                                                                 |                                                                                                    |                                                                                                    |           |
|                                             | National Exercise Referral Scheme - Generic Lev                                                    | el 3 Referral Form Criteria                                                                                                    |                                                                                                    |           |
|                                             |                                                                                                    |                                                                                                    |                                                                                                    |           |
|                                             | Area Co-ordinator for Powys: Shelley Jackson, 42 Broad Street, Welshpool, Powys, SY                | 21 7RR, Tel: 01938 553855, Email                                                                                                    | : shelley.jackson@powys.gov.uk                                                                                  |           |
|                                             | Logout                                                                                             |                                                                                                    |                                                                                                    |           |
|                                             | change<br>4 Life<br>wlca-clic                                                                      | Gig keye Graeddas<br>Granu<br>Watts Romu<br>Watts Wates                                                                                                    |                                                                                                    |           |
|                                             |                                                                                                    |                                                                                                    |                                                                                                    |           |
|                                             | Designed and developed by Webuca                                                                   | te 2000 Ltd.                                                                                                    |                                                                                                    |           |
|                                             |                                                                                                    |                                                                                                    |                                                                                                    |           |
|                                             |                                                                                                    |                                                                                                    |                                                                                                    |           |
|                                             |                                                                                                    |                                                                                                    |                                                                                                    |           |
|                                             |                                                                                                    |                                                                                                    |                                                                                                    |           |
|                                             |                                                                                                    |                                                                                                    |                                                                                                    |           |
|                                             |                                                                                                    |                                                                                                    |                                                                                                    |           |
|                                             |                                                                                                    |                                                                                                    |                                                                                                    |           |
|                                             |                                                                                                    |                                                                                                    |                                                                                                    |           |
|                                             |                                                                                                    |                                                                                                    |                                                                                                    |           |
|                                             |                                                                                                    |                                                                                                    |                                                                                                    |           |
|                                             |                                                                                                    |                                                                                                    |                                                                                                    |           |
|                                             |                                                                                                    |                                                                                                    |                                                                                                    |           |

4) You will see one level 3 exercise programme and in due course one or more level 4 programmes. Each programme has two buttons, one which launches the criteria for the programme and the second which loads the referral form itself.

5) Once you have finished printing out the form, close the tab on your web browser and you will return to the list of exercise programmes.

| e Crecie Grane Conne Letjach-Analas (Carlas<br>The Dah gine Raney Dockverka Taki Laki |                                                                                                    |                    |                    |           |
|---------------------------------------------------------------------------------------|----------------------------------------------------------------------------------------------------|--------------------|--------------------|-----------|
| Tal EC course water to be dealered constitue                                          | CREATE AND AND                                                                                                    |                    | di m 🛛 🖉 - Arrigin |           |
| D 1.4 Met 1/42                                                                        | - + AdventoZenn i                                                                                                    |                    | - 41-4             | X # 5 # > |
|                                                                                       | Construction of the second second sec | Full Received      |                    |           |
| 1. <b>1</b> 1.                                                                        | Withouse I want the Redenal Administration of the                                                                                                    | of Record Learning |                    |           |

6) Sign the form and post to the area co-ordinator whose address is on the page with the list of exercise programmes.

7) Click logout to take you back out of the system.

The referral form can be used in three ways depending upon your computer system and how you would like to work:

1) Having clicked on the referral form, simply print out the form, complete it using pen and ink and post it off.

2) Having clicked on the referral form, fill the various boxes in on the computer screen then print it out, sign it and send it off.

3) As per 2 but you can save a copy of the form on your computer.

Option 1 is available to all.

Option 2 depends upon how your web browser handles pdf. Firefox currently does not handle pdf forms well but does give you an option of using the main adobe acrobat reader on your computer - you should click on this option if you want to complete the form on-screen.

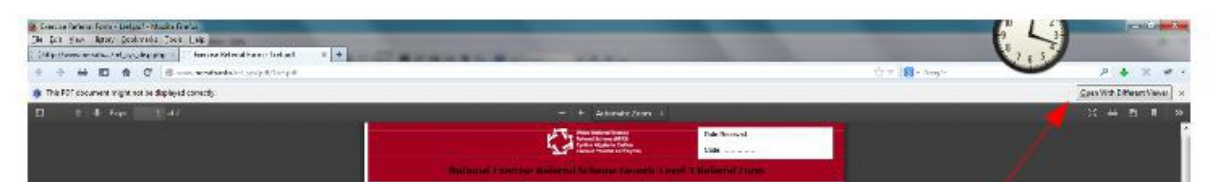

Option 3 depends upon the security settings on your computer - some are set up to specifically stop you from saving these documents.

Note that as our co-ordinators do not have secure email, we cannot, as yet, accept electronic submission of completed forms.

The web site and the referral forms are available in both Welsh and English. Click 'Cymraeg' on the English page to go to Welsh and 'English' on the Welsh page to go back.